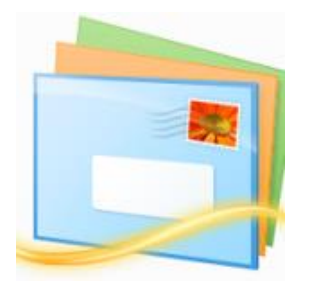

This guide takes you step-by-step through the process of setting up a new email account in Window Live Mail.

- 1. Launch Windows Live Mail
- 2. Select Accounts from the top menu bar

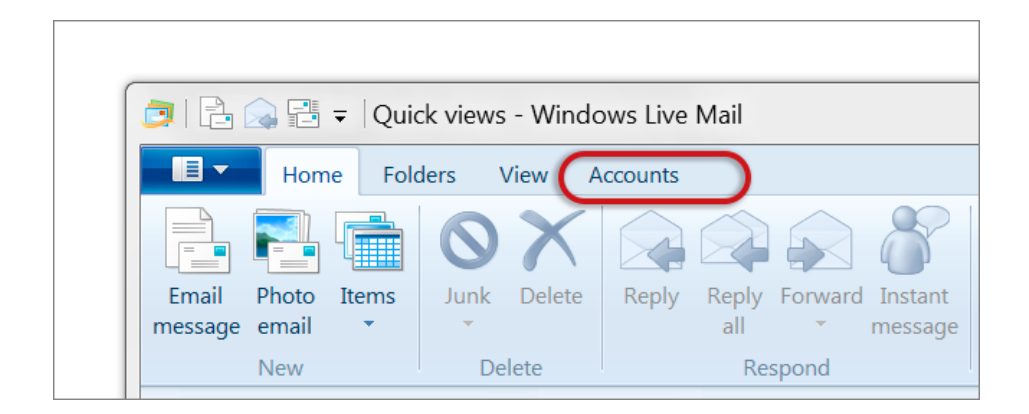

## 3. Select Email

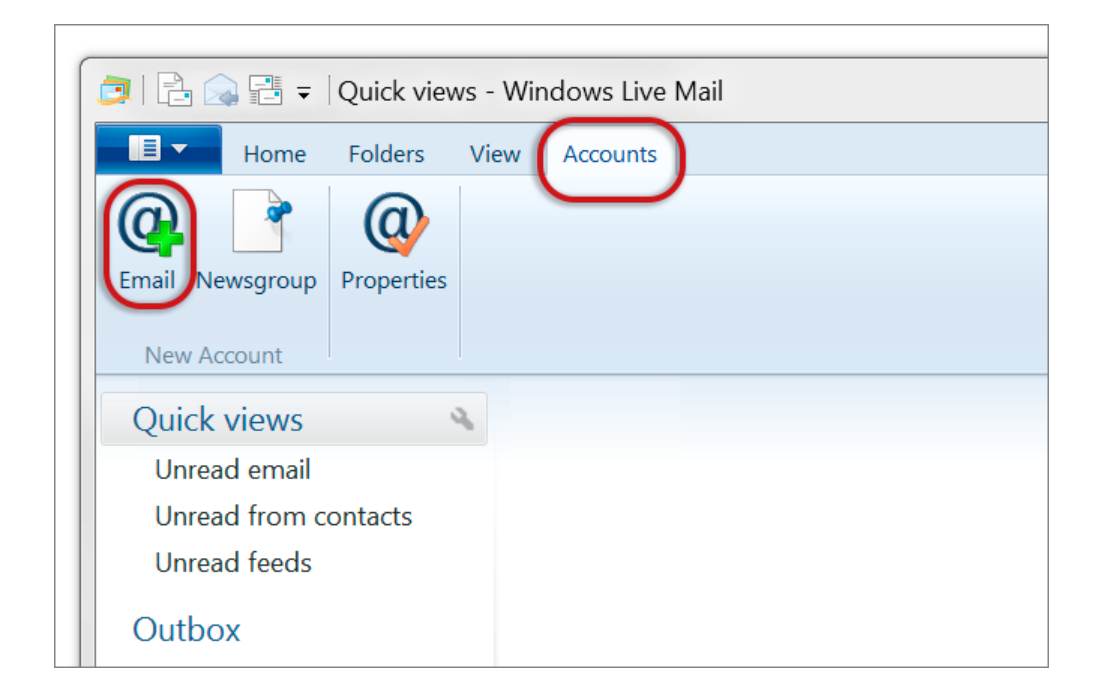

4. Enter the email address and password > Next

| Windows Live Mail                                                                                             |                                                                                                    | X  |
|----------------------------------------------------------------------------------------------------|----------------------------------------------------------------------------------------------------|----|
| Add your email accoun<br>f you have a Windows Live ID, sign in now. If not,                                   | ts<br>you can create one later.                                                                      |    |
| ign in to Windows Live<br>Email address:<br>name@example.com<br>Get a Windows Live email address<br>Password: | Most email accounts work with Windows Live Mail<br>including<br>Hotmail<br>Gmail<br>and many others. |    |
|                                                                                                    | Cancel                                                                                               | xt |

5. Configure server settings:

## Incoming server information:

- Server type is IMAP
- Server address starts with mail.
- **Port** is 143
- Authenticate using Clear text
- Logon user name is the full email address

## **Outgoing server information:**

- Server address starts with smtp.
- **Port** *is* 587
- Requires a secure connection (SSL) is not ticked

## • **Requires authentication** is ticked

| > | Next |  |
|---|------|--|
|   |      |  |

| 🦻 Windows Live Mail                                                                                        |                                                                                         | X     |
|----------------------------------------------------------------------------------------------------|-----------------------------------------------------------------------------------------|-------|
| Configure server settings<br>If you don't know your email server settings, contact your ISP                | or network administrator.                                                               |       |
| Incoming server information<br>Server type:                                                                | Outgoing server information<br>Server address:                                          | Port: |
| Server address: Port:<br>mail.example.com 143<br>Requires a secure connection (SSL)<br>Authenticate using: | <ul> <li>Requires a secure connection (SSL)</li> <li>Requires authentication</li> </ul> |       |
| Clear text   Logon user name: name@example.com                                                             |                                                                                         |       |
|                                                                                                    |                                                                                         |       |
|                                                                                                    | Cancel Back                                                                             | Next  |

6. Once prompted, you can complete the setup by clicking **Finish**.

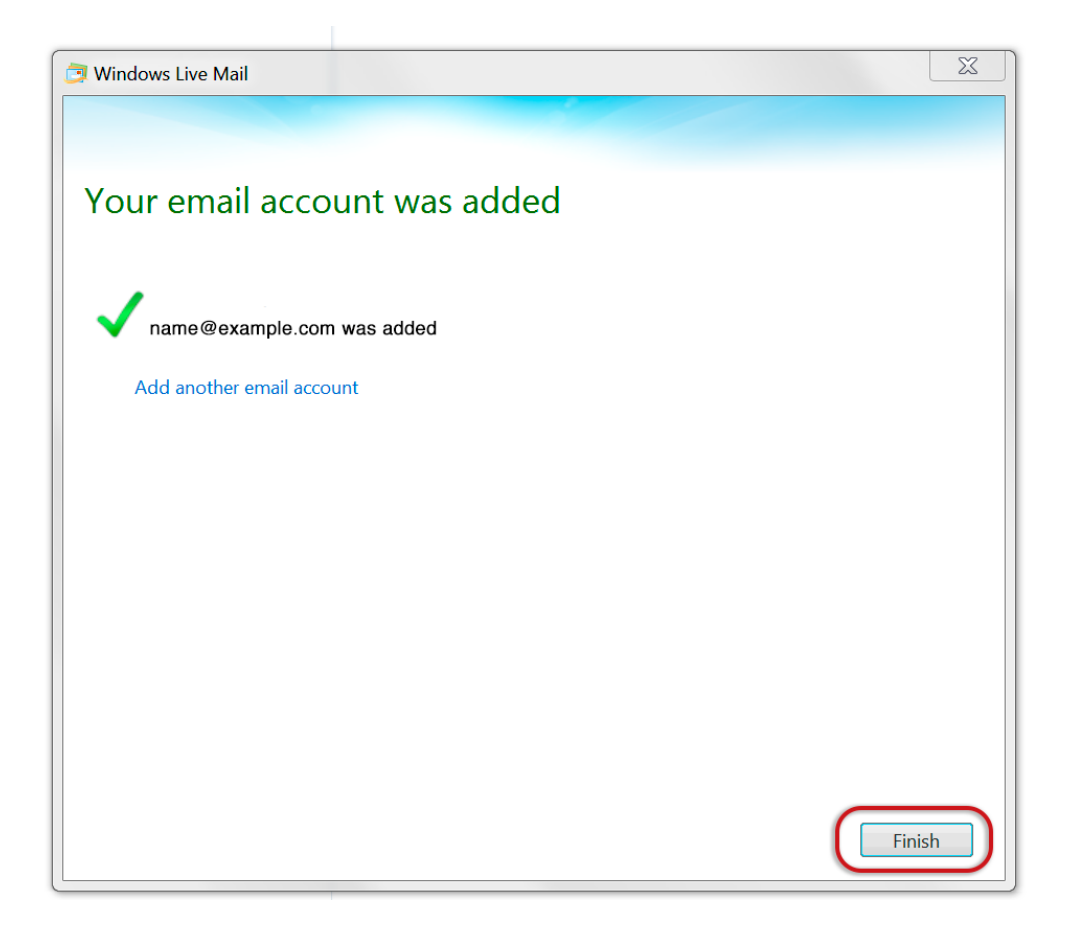